# لائمو SMS ،ةيعامتجالا -CMX لاصتا تاربخ ةصصخملا ةباوبلا ليجست نيوكت

### تايوتحملا

مدق ملا مردق مل مردق مل مردخ تسمل تابل طتمل مردخ تسمل تانو فمل مردخ تسمل تانو فمل مربع من مربع من مربو من مربو من مرب من مرب من مرب

## ةمدقملا

نيوكت ربع ليمعلا ليجست لالخ نم ةكبشلا يلوؤسم داشرا وه دنتسملا اذه نم ضرغلا قيبطت ىلع فويضلا تاباوب Connected Mobile (CMX).

لوخدلا ليجست مادختساب ةكبشلا لخاد ةقداصملاو ليجستلا نيمدختسملل CMX حيتي نم ةماع ةرظن ،ةقيثو اذه يف .صصخملا لخدملاو ،SMS لئاسرو ،يعامتجالا ليجستلا ىلإ تنك عيطتسي CMX و (WLC) مكحت زاهج lan يكلسال لا ىلع steps ليكشتلا.

### ةيساسألا تابلطتملا

### تابلطتملا

.يساسألاا نيوكتلا مادختساب حيحص لكشب CMX نيوكت بجي

ايرايتخإ Prime Infrastructure نم طئارخلا ريدصت نوكي.

#### ةمدختسملا تانوكملا

ةيلاتلا ةيداملا تانوكملاو جماربلا تارادصإ ىلإ دنتسملا اذه يف ةدراولا تامولعملا دنتست

- .8.5.135.0 و 8.5.110.0 و 8.2.166.0 رادصإلا، Cisco نم ةيكلساللا مكحتايا ةدجو •
- Cisco Connected Mobile Experience، رادصإلا ،10.3.0-62، 10.3.1-35. 10.4.1-22.

### نيوكتلا

ةكبشلل يطيطختلا مسرلا

يف ءالمعلا/نيمدختسملا ةقداصمل نيتفلتخم نيتقيرط فصو متيس دنتسملا اذه يف مادختساب ،ةيكلساللا ةكبشلا

ةقداصملا مث ،ةيعامتجالا ةكبشلا تاباسح مادختساب ةقداصملا دادعإ فصو متيس ،الوأ مادختساب SMS.

ربع ةقداصملا مادختساب SSID ىلع ليجستلا ليمعلا لواحيس ،نيەويرانيسلا الك يف CMX.

رورم ةكرح هيجوت ةداعإب (WLC) ةيكلسالللا ةيلحملا ةكبشلا يف مكحتلا رصنع موقت يتلا قباوبلا دادعإ ىلع CMX يوتحي .ةقداصملاب مدختسملا قبلاطم متت ثيح CMX ىلإ لئاسرو ةيعامتجالا تاباسحلا لالخ نم ءاوس دح ىلع ،ليجستلل ليمعلل اهمادختسإ متيس SMS.

ليجستلا ةيلمع قفدتل فصو هاندأ دريو:

- .ضرعتسملا حتفيو SSID ىلإ مامضنالا ليمعلا لواحي .1
- فيضلا لخدم ىلإ ەەيجوت ةداعإ متت ،بولطملا عقوملا ىلإ لوصولا ةيناكمإ نم الدب .2 (WLC)، قيكلساللا ةيلحملا ةكبشلا يف مكحتلا رصنع ةطساوب
- .ةقداصملا لواحيو هدامتعا تانايب ليمعلا رفوي .3
- 4. ةقداصملا ةيلمع عم CMX لماعتي.
- ليمعلل تنرتنإلا علام الألال لوصولا ريفوتُ نآلا مَتي ،حاجنا قالح يَفُو .5.
- .يلوألا بولطملا عقوملا ىلإ ليمعلا هيجوت ةداعإ متت .6

يه ةمدختسملا ايجولوبطلا:

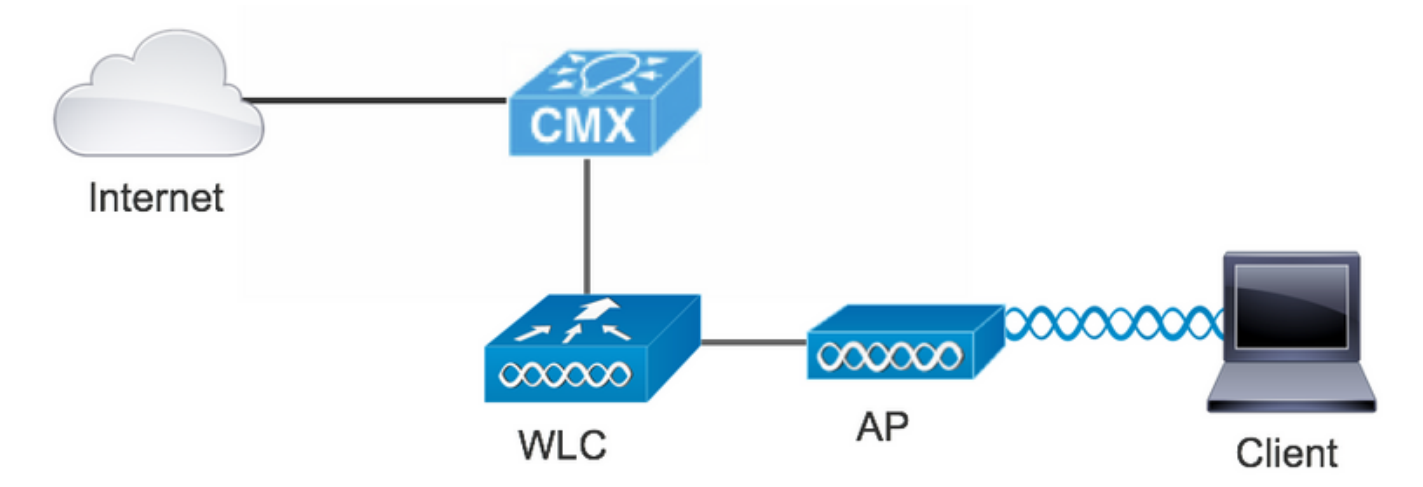

### تانيوكتلا

#### SMS ربع ةقداصملا

حمسي Cisco CMX ةحفص دادعإ ةقيرطالا هذه بالطتت .SMS لالخ نم ليمعلا ةقداصمب Cisco CMX حمسي بالوقال ريفوت متي.ماظنال هب ةصاخاا دامتعالا تانايب ريفوت نم مدختسمالا نكمتي يتح يرخاب اقحال اهالدبتسإ وأ اهريرجت نكميو ،CMX ةطساوب يعيبط لكشب ةيضارتفالا .قصصخم

ةيباحس تالاصتإ ةصنم وهو ،<u>Twilio</u> عم CMX جمد ربع ةيصنلا لﺉاسرلا ةمدخ ذيفنت متي ،لخدم لڬل فتاه مقر كالتماب Twilio حمسي .ةيصنلا لﺉاسرلا لابقتساو لاسراب حمست لخدم لڬل دحاو فتاه مقر رفوت مزلي ،دحاو لخدم نم رثكأ مادختسإ ةلاح يف هنأ ينعي امم.

#### (WLC) ةيكلساللا LAN ةكبش يف مُكحتلا ةدحو نيوكت .ج

نم لك نيوكت متيس ،(WLC) ةيكلساللا ةيلحملا ةكبشلا يف مكحتلا رصنع بناج يف ليغشتلا قلاحو مكحتلا ةدحو ىلإ لوصولا ةطقن مامضنا بجي .ACL و SSID

#### 1. ACL

ىلع اەنيوكت مت يتلاو ،HTTP رورم ةكرحب حمست (ACL) لوصولا يف مكحت ةمئاق دوجو مزلي يف مكحتلا ةمئاق نيوكتل .(WLC) ةيكلساللاا ةيلحملا ةكبشلا يف مكحتلا رصنع قديدج ةدعاق ةفاضإ<-لوصولا يف مكحتلا مئاوق<-نامألا ىلإ لقتنا ،(ACL) لوصولا.

رصنع نيب HTTP رورم ةكرحب حمسي اذهو .CMX لا ل لكشي دحاولا تلمعتسا نوكي نأ IP لا يف مكحتلا ةمئاق لكشلا حضوي .CMX و (WLC) ةيكلساللا ةيلحملا ةكبشلا يف مكحتلا ناونع يلإ "10.48.39.100" ريشي ثيح اهؤاشنا مت يتلا (ACL) لوصولا

| cisco                                                                                                    | MONI                  | ITOR <u>w</u>          | LANs             |                         | .ER V         | WIRELESS                | SECURITY | MANAGEMENT   | C <u>O</u> MMANDS | HELP | <u>F</u> EEDBACK | :              |  |
|----------------------------------------------------------------------------------------------------|-----------------------|------------------------|------------------|-------------------------|---------------|-------------------------|----------|--------------|-------------------|------|------------------|----------------|--|
| Security                                                                                                    | Acc                   | ess Con                | itrol Li         | ists > Edi              | t             |                         |          |              |                   |      |                  |                |  |
| <ul> <li>AAA</li> <li>General</li> <li>RADIUS</li> <li>Authentication</li> <li>Accounting</li> <li>Fallback</li> <li>DNS</li> <li>Downloaded AVP</li> </ul> | Gene<br>Acces<br>Deny | s List Nam<br>Counters | e                | CMX_red<br>0            | irect<br>Dest | tination                |          | Second Parts |                   | DCCD | Direction        | Number of Mite |  |
| ▶ TACACS+                                                                                                    | Seq                   | Action                 | Sourc            | e IP/Mask               | 19/1          | Mask                    | Protocol | Source Port  | Dest Port         | DSCP | Direction        | Number of Hits |  |
| LDAP<br>Local Net Users                                                                                                    | 1                     | Permit                 | 0.0.0.<br>0.0.0. | 0 /<br>0                | 10.4<br>255.  | 8.39.100<br>255.255.255 | / ТСР    | Any          | НТТР              | Any  | Any              | 0              |  |
| <ul> <li>Disabled Clients</li> <li>User Login Policies</li> </ul>                                                                                           | 2                     | Permit                 | 10.48<br>255.2   | .39.100 /<br>55.255.255 | 0.0.0         | 0.0<br>0.0              | / тср    | НТТР         | Any               | Any  | Any              | 0              |  |
| AP Policies<br>Password Policies                                                                                                    |                       |                        |                  |                         |               |                         |          |              |                   |      |                  |                |  |

#### 2- الل الله الله الكب (WLAN) المي الله المي الله (WLAN) المي الله المي الله المي الله المي المي المي المي الم

ةكبشلا ىلع نامألا تاسايس يف تارييغت ءارجإ بجيو ،ةباوبلا عم لماكتلا متي كلذل قيكلساللا ةيلحملا (WLAN).

| սիսիս                                       |                                                                                                    | Save Configuration Ping | Logout <u>R</u> efresh |
|---------------------------------------------|----------------------------------------------------------------------------------------------------|-------------------------|------------------------|
| cisco                                       | MONITOR WLANS CONTROLLER WIRELESS SECURITY MANAGEMENT COMMANDS HELP                                                                                                    | <u>F</u> EEDBACK        | n <u>H</u> ome         |
| WLANs                                       | WLANs > Edit 'cmx_sms'                                                                                                    | < Back                  | Apply                  |
| <ul> <li>WLANS</li> <li>Advanced</li> </ul> | General     Security     QoS     Policy-Mapping     Advanced       Layer 2     Layer 3     AAA Servers       Layer 2 Security & None     \$       MAC Filtering @       Fast Transition       Fast Transition       Disable \$ |                         |                        |

| cisco          | MONITOR WLANS CONTROLLER WIRELESS SECURITY MANAGEMENT COMMANDS HELP FEEDBACK    |
|----------------|---------------------------------------------------------------------------------|
| VLANs          | General Security QoS Policy-Mapping Advanced                                    |
|                | Layer 2 Layer 3 AAA Servers                                                     |
| WLANS<br>WLANS |                                                                                 |
| Advanced       | Layer 3 Security     Web Policy       Captive Network Assistant Bypass     None |
|                |                                                                                 |
|                | Passthrough                                                                     |
|                | Conditional Web Redirect                                                        |
|                | Splash Page Web Redirect                                                        |
|                | On MAC Filter failure                                                           |
|                | Web policy done locally on Apwarning                                            |
|                | Preauthentication ACL IPv4 CMX_redirect ᅌ IPv6 None ᅌ WebAuth FlexAcl None ᅌ    |
|                | Qr Code Scanning Email Input                                                    |
|                | Sleeping Client  Enable                                                         |
|                | Override Global Config <sup>20</sup> ✓ Enable                                   |
|                | Web Auth type External(Re-direct to external server)                            |
|                | Redirect URL http://10.48.39.100/visitor/login                                  |

#### ويليوت .يب

نيوكت دعب دامتعالاا تانايب ريفوت متي .ةيصنلا لئاسرلا تامدخل <u>Twilio</u> لماكت CMX رفوي زيمملا زمرلاو باسحلاب صاخلا SID نم لك مزلي .حيحص لكشب Twilio ىلع باسحلا ةقداصملل

ةمدخلاا دادعإ ةيلمع لالخ نم اهقيثوت مت يتلاو ،هب ةصاخلا نيوكتلا تابلطتم Twilioلو. دادعإب ةقلعتملا لكاشملا فاشتكا نكمي ثيح Twilio ةمدخ رابتخإ نكمي ،CMX عم جمدلا لبق Twilio عم اهمادختسإ لبق CMX.

| ⊕tw | rilio                                                                                                    |                                                                                                    |                                                                                                    | docs $\checkmark$                                                                                                    |                  |            |         |            |  |  |
|-----|----------------------------------------------------------------------------------------------------|----------------------------------------------------------------------------------------------------|----------------------------------------------------------------------------------------------------|----------------------------------------------------------------------------------------------------|------------------|------------|---------|------------|--|--|
|     | $\sim$ s                                                                                                    | iettings /                                                                                                    |                                                                                                    | UPGRADE                                                                                                    | , <b>O</b> Go to | ¢          | ?       | ŝ          |  |  |
| 5   | Dashboard<br>Billing<br>Usage<br>Settings<br>General<br>Subaccounts<br>Manage Users<br>User Settings<br>Doer Profile | Two-Factor Authentication         Add an extra layer of protection to your account, with <ul> <li>DISABLED Do not require a verification code</li> <li>ONCE PER COMPUTER Trust computers and only 4</li> <li>EVERY LOG-IN We'll always ask for a verification of API Credentials</li> </ul> | h a verification code sent via SMS or voice call.<br>ask for verification code every 30 days<br>ode |                                                                                                    |                  |            |         |            |  |  |
|     | Upgrade                                                                                                    | LIVE Credentials                                                                                                    | Learn about REST API Credentials 7                                                                  | TEST Credentials                                                                                                    | Learn abou       | t Test Cre | dential | <u>s</u> 7 |  |  |
|     |                                                                                                    | ACCOUNT SID<br>AC3132a0b65f9ac540318a0a576e3f3dbd<br>Used to exercise the REST API<br>AUTH TOKEN<br>@<br>Request a Secondary Token<br>Keep this somewhere safe and secure                                                                                                    |                                                                                                    | TEST ACCOUNT SID<br>ACb7ec52c108f80811b68c6b7b9693e69d<br>Used to exercise the REST API<br>TEST AUTHTOKEN<br>TEST AUTHTOKEN<br>Exeep this somewhere safe and secure |                  |            |         |            |  |  |

#### CMX نيوكت .c

نم ةردصملا طئارخلاو ،CMX ىلإ حيحص لكشب مكحتلا ةدحو ةفاضإ متت نأ مزلي Infrastructure.

ليجست ةحفص • لاصتالا ةبتكم ددحت تاباوب ىلع روثعلا نكمي ليجستلا لخدمل يضارتفا بلاق دجوي ةلدسنملا ةمئاقلا نم "بلاوق" رتخأ ،ابلاق ديرت تنك اذإ .ةكراشملاو.

زيمملا زمرلاو باسحلا فرعم مدقو Twilio نيوكت ىل لقتنا ،ةباوبلا عم Twilio جمدل باسح يف مدختسملا مقرلا رهظيس ،لماكتلا حاجن ةلاح يف .قوداصملل

| CISCO 10.3.0-62    | _                                                                                                    | DETECT<br>& LOCATE | ANALYTICS |   | NECT<br>BAGE | <b>Ø</b><br>MANAGE                                                                                 | SYSTEM                                                                                                    |                                  |                     |                      | Î                          | admin - |
|--------------------|----------------------------------------------------------------------------------------------------|--------------------|-----------|---|--------------|----------------------------------------------------------------------------------------------------|----------------------------------------------------------------------------------------------------|----------------------------------|---------------------|----------------------|----------------------------|---------|
|                    |                                                                                                    |                    |           |   |              |                                                                                                    |                                                                                                    |                                  | Connect Experiences |                      |                            |         |
| Login Page 🝷 \land | Please enter your number to get Wi-Fi<br>Have SMS Code? X<br>Phone Number* O<br>Please review and accept our <u>Terms &amp; Condition</u><br>for access to Wi-Fi.<br>SUBMIT |                    | English   | • | Θ            | CONTENT<br>Have<br>SMS C<br>Enter<br>Twill<br>Acc<br>Auti<br>Fron<br>Num<br>C<br>C<br>Enter<br>Man | BACKGROUND SMS Code? SMS Code to Configuration to Configuration to Configu | THEMES LAN<br>5519ac540318a0a576 | s3/3dbd             | 2 20<br>2 20<br>2 20 | ptional   🕾<br>otional   🕾 | EDIT    |

#### ةيعامتجالا ةكبشلا تاباسح ربع ةقداصملا

ةكبشلا لوؤسم موقي نأ ةيعامتجالا ةكبشلا تاباسح مادختساب ليمعلا ةقداصم بلطتت قيبطت فرعم ةفاضإب Facebook قيبطت فرعم ةفاضإب

#### WLC نيوكت .أ

نم لك نيوكت متيس ،(WLC) ةيكلساللا ةيلحملا ةكبشلا يف مكحتلا رصنع بناج يف SSID و ACL رايغشتلا" قلاحو مكحتلا قدحو ىلإ لوصولا قطقن مضنت نأ بجي.

#### 1. ACL

مدختسن انه اننأ امب HTTPS لوصولا يف مكحت ةمئاق نيوكت بجي ،ةقداصم ةقيرطك HTTPS مدختسن انه اننأ امب ورم ةكرجب حمست HTTPS توكل الساللا قيل مكرف الله من مكحتلا وصنع ىلع HTTPS ورم قكرجب حمست لوصولا يف مكحتلا مئاوق<-نامألا ىلإلقتنا ،(ACL) لوصولا يف مكحتلا ةمئاق نيوكتل-آدديدج ةدعاق ةفاضإ<

ةيلحملا ةكبشلا يف مكحتلا رصنع نيب HTTPS رورم ةكرجب حامسلل CMX IP مادختسا بجي د (WLC) و CMX IP و CMX (ساللا

| CISCO                                                                                        | MONI                  | TOR <u>w</u> i                          | ANs <u>C</u>         | ONTROLLER           | R WIRELESS                      | SECURITY | MANAGEMENT  | COMMANDS  | HELP | FEEDBACK  |                |  |
|----------------------------------------------------------------------------------------------|-----------------------|-----------------------------------------|----------------------|---------------------|---------------------------------|----------|-------------|-----------|------|-----------|----------------|--|
| Security                                                                                     | Acc                   | ess Cont                                | rol List             | ts > Edit           |                                 |          |             |           |      |           |                |  |
| AAA     General     RADIUS     Authentication     Accounting     Fallback     DNS            | Gene<br>Acces<br>Deny | e <b>ral</b><br>s List Name<br>Counters | !                    | CMX_Auth<br>0       |                                 |          |             |           |      |           |                |  |
| Downloaded AVP<br>TACACS+                                                                    | Seq                   | Action                                  | Source 1             | IP/Mask             | Destination<br>IP/Mask          | Protocol | Source Port | Dest Port | DSCP | Direction | Number of Hits |  |
| LDAP<br>Local Net Users                                                                      | 1                     | Permit                                  | 10.48.39<br>255.255. | 9.100 /<br>.255.255 | 0.0.0.0<br>0.0.0.0              | / тср    | HTTPS       | Any       | Any  | Any       | 0              |  |
| MAC Filtering<br>Disabled Clients<br>User Login Policies<br>AP Policies<br>Password Policies | 2                     | Permit                                  | 0.0.0.0<br>0.0.0.0   | /                   | 10.48.39.100<br>255.255.255.255 | / тср    | Any         | HTTPS     | Any  | Any       | 0              |  |
| Local EAP                                                                                    |                       |                                         |                      |                     |                                 |          |             |           |      |           |                |  |

نيوانع عم DNS ىلإ لوصولا يف مكحت ةمئاق دوجو اضيأ يرورضلا نم ةمئاق لاخدا نع لوصولا يف مكحتلا مئاوق ثحبت<- (نامألا) Secure يف ،كلذب مايقلل لقنو (CMX\_Auth ةلاحلا هذه يف) اقبسم اهنيوكت مت يتلا (ACL) لوصولا يف مكحتلا اذه دعب .Add-Remove ب صاخلا URL ناونع ددحو لاخدالا ةياهن يف قرزألاا مهسلا ىلإ سواملا .اهتفاضاو URL قلسلس مسا ىلع Facebook ب قصاخلا URL نيوانع عونلا

| ،،۱،،۱،،<br>cısco                                                                | MONITOR WLANS CONTROLLER WIRELESS SECURITY MANAGEMENT COMMANDS HELP FEEDBACK |  |
|----------------------------------------------------------------------------------|------------------------------------------------------------------------------|--|
| Security                                                                         | ACL > CMX_Auth > URL List                                                    |  |
| <ul> <li>AAA</li> <li>General</li> <li>RADIUS</li> <li>Authentication</li> </ul> | URL String Name Add                                                          |  |
| Fallback                                                                         | facebook.com                                                                 |  |
| DNS                                                                              | m.facebook.com                                                               |  |
| ► TACACS+                                                                        | fbcdn.net                                                                    |  |

#### 2- الل الله الله الكب (WLAN) المالة (WLAN) المالة (WLAN)

ةيلحملا ةكبشلا ىلع ددحم نيوكت بلطتتو ،ليجستلا لمعي يكل نامألا تاسايس ريغتت اهؤارجا متي يكل (WLAN) ةيكلساللا.

| ululu<br>cisco       | MONITOR WLANS CONTROLLER WIRELESS SECURITY MANAGEMENT                                                                              | Sa <u>v</u> e Configuration <u>P</u> ing Logout <u>R</u> efresh<br>C <u>O</u> MMANDS HE <u>L</u> P <u>F</u> EEDBACK |
|----------------------|----------------------------------------------------------------------------------------------------|----------------------------------------------------------------------------------------------------|
| WLANs                | WLANs > Edit 'cmxFW'                                                                                                    | < Back Apply                                                                                                    |
| WLANS WLANS Advanced | General         Security         QoS         Policy-Mapping         Advanced           Layer 2         Layer 3         AAA Servers |                                                                                                    |
|                      | Layer 2 Security <sup>6</sup> None<br>MAC Filtering <sup>9</sup>                                                                   |                                                                                                    |
|                      | Fast Transition       Fast Transition       Disable \$                                                                             |                                                                                                    |

| iiliiilii<br>cisco | Save Configuration Ping<br>MONITOR WLANS CONTROLLER WIRELESS SECURITY MANAGEMENT COMMANDS HELP FEEDBACK                                                                                                    | Logout <u>R</u> efree |
|--------------------|----------------------------------------------------------------------------------------------------|-----------------------|
| WLANs              | WLANs > Edit 'Facebook' < Back                                                                                                    | Apply                 |
| VLANs              | General Security QoS Policy-Mapping Advanced                                                                                                    |                       |
| Advanced           | Layer 2 Layer 3 AAA Servers                                                                                                    |                       |
|                    | Layer 3 Security 1 Web Policy<br>Authentication Passthrough Conditional Web Redirect Splash Page Web Redirect On MAC Filter failure <sup>10</sup> Preauthentication ACL IPv4 CMX_Auth  IPv6 None  WebAuth FlexAcl None  Email Input Sleeping Client Enable Over-ride Global Config <sup>20</sup> Enable Web Auth type External(Re-direct to external server)  URL https://10. /visitor/login |                       |

#### نيروطملل كوبسيف .ب

زومرلا لدابت لجأ نم كوب سيف ىلع قيبطت مزلي ،CMX و كوبسيف لماكتل ةبسنلاب نيئزجلا نيب ةبسانملا ةزيمملا.

ىلا اقتنالا <u>نېروطملل Facebook</u> كانه .قيبطتلا ءاشنال <u>نېروطملل Facebook</u> كايا لاقتنالا تامدخلا لماكت لڃأ نم قيبطتلا.

لوخد ليجستو ليمعلل OAuth لوخد ليجست نيكمت نم دكأت قيبطتلا تادادعإ يف ل URL ناونع كيدل ،OAuth ميجوت ةداعإل ةحيحصلا URI نيوانع نأ نم اضيأ ققحت .بيو ىلإ CMX لوخدلا ليجست قيسنت/رئازل/<CMX-IP>//ك

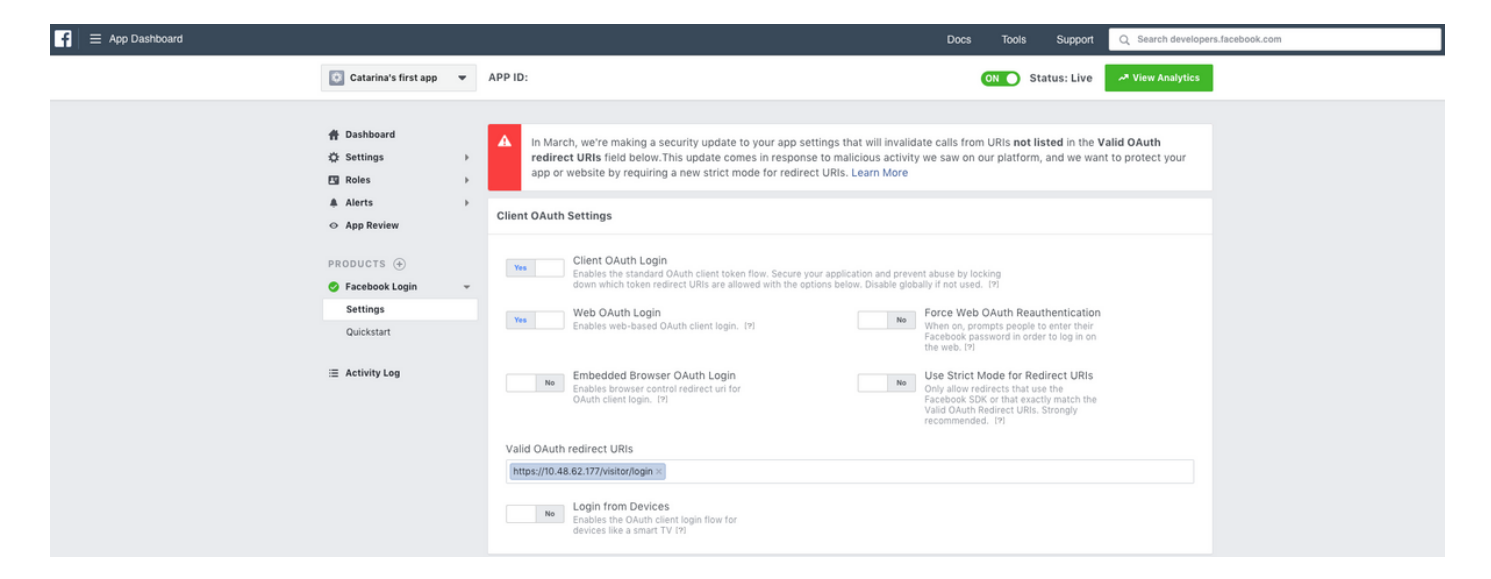

مايقلل .اينلع قيبطتلا نوكي نأ بجي ،CMX عم لماكتلل هدادعإو قيبطتلا رشن لجأ نم ."معن" ىلإ ةلاحلا رييغتو ؟اماع <App-Name> لعج<-"تاقيبطتلا ةعجارم" ىلإ لقتنا ،كلذب

| F = App Dashboard |                                |                                                                                                    | Docs Tools Support Q Search developers.facebook.com |
|-------------------|--------------------------------|----------------------------------------------------------------------------------------------------|-----------------------------------------------------|
|                   | Catarina's first app           | r APP ID:                                                                                                    | ON Status: Live 🖉 View Analytics                    |
|                   | # Dashboard                    |                                                                                                    |                                                     |
|                   | 🛱 Settings                     | Make Catarina's first app public?                                                                                                    |                                                     |
|                   | E Roles                        | Yes Your app is currently live and available to the public.                                                                                            |                                                     |
|                   | Alerts                         | <b>)</b>                                                                                                    |                                                     |
|                   | <ul> <li>App Review</li> </ul> |                                                                                                    |                                                     |
|                   | PRODUCTS 🕀                     | Submit Items for Approval                                                                                                    |                                                     |
|                   | Sacebook Login                 | Some Facebook integrations require approval before public usage.     Start a Submis Before submitting your app for review, please consult our Platform | nission                                             |
|                   | i≣ Activity Log                | Policy and Review Guidelines.                                                                                                    |                                                     |

#### CMX نيوكت .c

نم ةردصملا طئارخلاو ،CMX ىلإ حيحص لكشب مكحتلا ةدحو ةفاضإ متت نأ مزلي Prime Infrastructure.

ليجستلا ةحفص •

اهب مايقلا مت يتلا تاوطخلا سفنب مايقلا بجي ،CMX ىلع ليجست ةحفص ءاشنإل ،ةبتكم<-Connect&ENGAGEMENT ديدحت .SMS ليجست ةحفصل ةحفصلا ءاشنإل اقبسم ةمئاقلا يف "بلاوق" رايتخإ قيرط نع ليمحتلل ةزهاجلا بلاوقلا تاباوب ىلع روثعلا نكمي .قلدسنملا

تاباسحلاو ةباوبلا نيب لاصتا دوجو Facebook دامتعا تانايب ربع ليجستلا بلطتي -ىوتحملا ىلع لصحا ،ةصصخم ةباوب ءاشنإ دنع ،ةيادبلا نم كلذب مايقلل .ةيعامتجالا قيبطتلا مسا جرداً مث .Facebook عقوم ددح مث ،ةيعامتجالا ةقداصملا<-ةعئاشلا رصانعلا< قيبطتلا مرومي قيبطتلا فرعمو

| cisco 10.3.1-35    |                          | DETECT<br>& LOCATE | ANALYTICS | CONNECT<br>& ENGAGE | <b>C</b><br>MANAGE | SYSTEM              |                  |                     | 0                      | admin -    |
|--------------------|--------------------------|--------------------|-----------|---------------------|--------------------|---------------------|------------------|---------------------|------------------------|------------|
|                    |                          |                    |           |                     |                    |                     | Dashboard        | Connect Experiences | Policy Plans Library - | Settings + |
| RegistrationPage & |                          |                    |           |                     |                    |                     |                  | Live View D         | elete Portals Library  | Save       |
| Login Page 👻 🛛 🕹   |                          |                    | English   | •                   | CONTENT            | BACKGROUND          | THEMES LANGUAGES |                     |                        | EDIT       |
|                    | Logis to connect to wife |                    |           |                     | Social             | Login               |                  |                     | Remove element         |            |
|                    | ×                        |                    |           |                     | Dep                | ends on Terms and C | Conditions       |                     |                        | - 11       |
|                    | f                        |                    |           |                     | - Content          |                     |                  |                     |                        | - 11       |
|                    |                          |                    |           |                     | <b>V</b> F         | acebook 🔗   Scope:  | Basic Profile +  |                     |                        | 11         |
|                    |                          |                    |           |                     | Ci                 | tarina's first app  | • Key:           |                     |                        | 11         |
|                    |                          |                    |           |                     | 0                  | Create new          |                  |                     |                        | - 11       |
|                    |                          |                    |           |                     |                    |                     |                  |                     |                        |            |

ةصصخملا ةباوبلا ربع ةقداصملا

ةيجراخلا بيولا ةقداصم نيوكتل ةلثامم صصخملا لخدملا مادختساب ليمعلا ةقداصم. ىلع ةفاضتسملا ةصصخملا ةباوبلا ىلا ميجوتلا قداعا متتس

WLC نيوكت .أ

نم لك نيوكت متيس ،(WLC) ةيكلساللا ةيلحملا ةكبشلا يف مكحتلا رصنع بناج يف SSID و ACL و مكحتلا قدحو يل لوصولا قطقن مضنت نأ بجي .

1. ACL

مدختسن انه اننأ امب HTTPS لوصولا يف مكحت ةمئاق نيوكت بجي ،ةقداصم ةقيرطك HTTPS مدختسن انه اننأ امب رورم ةكرجب حمست HTTPS قيكلساللا ةيلحملا ةكبشلا يف مكحتلا رصنع ىلع HTTPS رورم ةكرجب حمست لوصولا يف مكحتلا مئاوق<-نامألا ىلإلقتنا ،(ACL) لوصولا يف مكحتلا ةمئاق نيوكتل-آدديدج ةدعاق ةفاضإ<

ةيلحملا ةكبشلا يف مكحتلا رصنع نيب HTTPS رورم ةكرجب حامسلل CMX IP مادختسا بجي قيكل المال اذه يف) .CMX و (WLC) و CMX IP نوكي ،لاثملا اذه يف) .CMX و (WLC) ةيكلساللا

ىلع "cmxctl node ssimode enable" رمألا رادصإب CMX ىلع ssl يلع "cmxctl node ssimode enable" ىلع CMX CLI.

| ဂျက်က<br>င၊sco                                                                                                    | MONITOR                              | <u>W</u> LANs | CONTROLLER   | WIRELESS        | SECURITY   | MANAGEMENT   | COMMAN   | OS HELP  | FEEDBACK    |           |      |           |                |  |
|----------------------------------------------------------------------------------------------------|--------------------------------------|---------------|--------------|-----------------|------------|--------------|----------|----------|-------------|-----------|------|-----------|----------------|--|
| Security                                                                                                    | Access                               | Control L     | _ists > Edit |                 |            |              |          |          |             |           |      |           |                |  |
| <ul> <li>▼ AAA</li> <li>General</li> <li>▼ RADIUS</li> <li>Authentication</li> <li>Accounting</li> <li>Fallback</li> <li>DNS</li> </ul> | General<br>Access List<br>Deny Count | Name          | CMX_HTTPS    |                 |            |              |          |          |             |           |      |           |                |  |
| Downloaded AVP                                                                                                    | Seq Act                              | on Sou        | rce IP/Mask  |                 | Destinatio | on IP/Mask   |          | Protocol | Source Port | Dest Port | DSCP | Direction | Number of Hits |  |
| IDAP                                                                                                    | 1 Perr                               | nit 10.4      | 8.71.122 /   | 255.255.255.255 | 0.0.0.0    | / 0.0.0.0    |          | TCP      | HTTPS       | Any       | Any  | Any       | 0              |  |
| Local Net Users<br>MAC Filtering<br>Disabled Clients                                                                                    | 2 Perr                               | nit 0.0.0     | 0.0 /        | 0.0.0.0         | 10.48.71.1 | 22 / 255.255 | .255.255 | ТСР      | Any         | HTTPS     | Any  | Any       | 0              |  |

2- اللاكب اللاة تولي الما الما الما (WLAN) الما (WLAN)

ةيلحملا ةكبشلا ىلع ددحم نيوكت بلطتتو ،ليجستلا لمعي يكل نامألا تاسايس ريغتت اهؤارجا متي يكل (WLAN) ةيكلساللاا.

-WLAN تاكبش ىلع لوصحلا ،الوأ ،ةيعامتجالا ةكبشلاو SMS ليجستل لبق نم مت امك متي كلذل ،ءيش ال رتخأ ةلدسنملا ةمئاقلا يفو ،2 ةقبطلا نيمأت<-2 ةقبطلا<-ريرحت< ةمئاق يف .3 ةقبط ىلإ ،نيمأتلا ةحفص سفن يف ،لا ريغتي .2 ةقبطلا نامأ ليطعت يف مكحتلا ةمئاق يف .ريرمتب مق مث ،بيولا ةسايس ددح ،ةلدسنملا 3 ةقبطلا نيمأت الاحك المكل (ACL) لوصولا يف مكحتلا ةمئاق ددح ،ةقداصملا لبق امل (ACL) لوصولا الاحك الاحك الاحكان (ACL) لوصولا يف مكحتلا متئاق ددح ،قادسنملا 1 تقرب الاحك الاحك الاحكان (ACL) لوصولا يف مكحتلا متئاق ددح ،قلاس البق امل (ACL) لوصولا الاحك المكل الاحكان (ACL) لوصولا يف مكحتلا متئاق ددح ،قادصما البق امل (ACL) لوصولا الاحك المكان الاحكان (ACL) لوصولا يف مكحتلا مئاق ددح ،قاد الما البق المل (ACL) لوصولا الاحك المكان الاحك المكان الاحكان الاحك المكان الاحك مسابا ،القبسم الاحت الما الاحك الاحك المكان الاحكان الاحكان الاحك الما الاحك مسابا ،القبسم الاحت الما الاحكان المكان المكان الاحك مت المكان الاحك الما الاحك مسابا ، القبسم الاحت الما الاحكان الاحكان الاحكان الاحكان الاحك المكان المعادي الاحكان الاحكان الاحك الاحك الما الالاح الاحكان الاحك مت الاحكان الاحكان الاحكان الاحكان الاحكان الحكان الاحكان الاحك

| iiliiilii<br>cisco   | <u>M</u> ONITOR                                    | <u>W</u> LANs                                   | CONTROLLER                         | W <u>I</u> RELESS | <u>s</u> ecurity | M <u>A</u> NAGEMEN |
|----------------------|----------------------------------------------------|-------------------------------------------------|------------------------------------|-------------------|------------------|--------------------|
| WLANs                | WLANs >                                            | Edit 'o                                         | :mx_login'                         |                   |                  |                    |
| WLANs WLANs Advanced | General                                            | Secu<br>2 Lay                                   | rity QoS<br>er 3 AAA S             | Policy-Map        | oping Adv        | anced              |
|                      | Layer<br>Fast Tra<br>Fast Trar<br>Lobby A<br>Lobby | 2 Security<br>nsition<br>dmin Con<br>y Admin Ad | MAC Filtering Dis figuration ccess | 9<br>able \$      | )                |                    |

| cisco    | MONITOR WLANS CONTROLLER WIRELESS SECURITY MANAGEMENT COMMANDS HELP FEEDBACK                                                                                                    |
|----------|----------------------------------------------------------------------------------------------------|
| WLANs    | WLANs > Edit 'cmx_login'                                                                                                    |
| VLANs    | General Security QoS Policy-Mapping Advanced                                                                                                    |
| Advanced | Layer 2 Layer 3 AAA Servers                                                                                                    |
|          | Layer 3 Security Web Policy ‡<br>Captive Network Assistant Bypass None ‡<br>Authentication<br>Passthrough<br>Conditional Web Redirect<br>Splash Page Web Redirect<br>On MAC Filter failure <sup>10</sup><br>Web policy done locally on APtwarning<br>Preauthentication ACL IPv4 CMX_HTTPS ‡ IPv6 None ‡ WebAuth FlexAcl None ‡<br>Qr Code Scanning Email Input<br>Sleeping Client Enable<br>Override Global Config <sup>20</sup> € Enable<br>Web Auth type External(Re-direct to external server) ‡<br>Redirect URL https://10.48.71.122/visitor/login |

#### CMX نيوكت .c

نم ةردصملا طئارخلاو ،CMX ىلإ حيحص لكشب مكحتلا ةدحو ةفاضإ متت نأ مزلي Infrastructure.

#### ليجستلا ةحفص •

ءاشنإل اقبسم اهب مايقلا مت يتلا تاوطخلا سفن ،CMX ىلع ليجست ةحفص ءاشنإل روثعلا نكمي ،ةبتكم<-Connect&ENGAGEMENT ديدحت .ىرخألا ةقداصملا قرطل ةحفصلا .ةلدسنملا ةمئاقلا يف "بلاوق" رايتخإ لالخ نم ريرحتلل ةزهاجلا بلاوقلا تاباوب ىلع جذومن" بلاق لالخ نم وأ ("صصخم" ددح) ةيادبلا نم يداعلا ليجستلل لخدملا ذيفنت نكمي قبتكم يلع رفوتملا "ليجستلا

| 👘 admin -                        |
|----------------------------------|
| Policy Plans Ubrary • Settings • |
| Delete Portals Library Save      |
|                                  |
|                                  |
|                                  |
|                                  |
| Image & Text                     |
|                                  |
| ~ =                              |
| Opt-out                          |
|                                  |
|                                  |
|                                  |
|                                  |
|                                  |
|                                  |
|                                  |

### ةحصلا نم ققحتلا

WLC

ةيموسرلا مدختسملا ةهجاو يف لقتنا ،ماظنلا ىلع حاجنب مدختسملا ةقداصم نم ققحتلل ءالمعلا<-monitor ىلإ (WLC) ةيكلساللا ةيلحملا ةكبشلا يف مكحتلا ةدحوب ةصاخلا (GUI) ةمئاقلا يف ليمعلاب صاخلا MAC ناونع نع ثحباو:

| ululu<br>cisco                                                                                                    | MONITOR WLANS CONTROLLER WIRELE                     | SS SECURITY MANAGEMENT COMMAN  | DS HELP FEEDBACK |              |               |           |          |            | Sa <u>v</u> e Co | nfiguration <u>P</u> | ing Logout | Befresh  |
|----------------------------------------------------------------------------------------------------|-----------------------------------------------------|--------------------------------|------------------|--------------|---------------|-----------|----------|------------|------------------|----------------------|------------|----------|
| Monitor                                                                                                    | Clients                                             |                                |                  |              |               |           |          |            |                  |                      | Entries 1  | - 1 of 1 |
| Summary Access Points Cisco CleanAir                                                                                                    | Current Filter None                                 | [Change Filter] [Clear Filter] |                  |              |               |           |          |            |                  |                      |            |          |
| <ul> <li>Statistics</li> </ul>                                                                                                    | Client MAC Addr IP Address(Ipv4/Ipv6)               | AP Name                        |                  | WLAN Profile | WLAN SSID     | User Name | Protocol | Status     | Auth F           | Port Slot Id         | Tunnel     | Fastland |
| > CDP                                                                                                    | <u>f4:</u> 64.                                      | AP3-37021                      |                  | Facebook     | WiFi_Facebook | Unknown   | 802.11ac | Associated | Yes 1            | 1                    | No         | No       |
| <ul> <li>Rogues</li> <li>Clients</li> <li>Sleeping Clients</li> <li>Multicast</li> <li>Applications</li> <li>Local Profiling</li> </ul> |                                                     |                                |                  |              |               |           |          |            |                  |                      |            |          |
|                                                                                                    | Foot Notes                                          |                                |                  |              |               |           |          |            |                  |                      |            |          |
|                                                                                                    | RLAN Clients connected to AP702w, will not show Cli | ient IP details.               |                  |              |               |           |          |            |                  |                      |            |          |

اليمعلا جەن ةراداٍ" ةلاح نأ نم دكأت ،ليصافتلا يفو ليمعلاب صاخلا MAC ناونع ىلع رقنا تليغشت" ةلاح يف:

| ahaha          |                       |                                        |                       |                 |  | Saye Cor | igural | tion     | tion   <u>P</u> in | tion   Ping   | tion   <u>P</u> ing   L | tion   Ping   Log | tion Ping Logo   |
|----------------|-----------------------|----------------------------------------|-----------------------|-----------------|--|----------|--------|----------|--------------------|---------------|-------------------------|-------------------|------------------|
| CISCO 🔤        | ONITOR WLANS C        | ONTROLLER WIRELESS SECURITY MANAGEMENT | T COMMANDS HELP       | FEEDBACK        |  |          | ļ      |          |                    |               |                         |                   |                  |
| Monitor C      | lients > Detail       |                                        |                       |                 |  | < B.     | nck    | ack Link | ack Link Tes       | ack Link Test | ack Link Test           | ack Link Test P   | ack Link Test Re |
|                |                       |                                        |                       |                 |  |          |        |          |                    |               |                         |                   |                  |
| Summary M      | fax Number of Records | 10 Clear AVC Stats                     |                       |                 |  |          |        |          |                    |               |                         |                   |                  |
| Access Points  | General AVC Sta       | tistics                                |                       |                 |  |          |        |          |                    |               |                         |                   |                  |
| Cisco CleanAir |                       |                                        |                       |                 |  |          |        |          |                    |               |                         |                   |                  |
| Statistics     | Client Properties     |                                        | AP Properties         |                 |  |          |        |          |                    |               |                         |                   |                  |
| CDP .          | MAC Address           | <b>1</b> 4                             | AD Address            | 79.             |  |          |        |          |                    |               |                         |                   |                  |
| Rogues         | MAC Address           | 14:                                    | AP Address            | 78:             |  |          |        |          |                    |               |                         |                   |                  |
| ients          | IPv6 Address          | 64.<br>fe80:                           | AP Name               | AP3-37021       |  |          |        |          |                    |               |                         |                   |                  |
| eping Clients  |                       |                                        | AP type               | 802.118c        |  |          |        |          |                    |               |                         |                   |                  |
| lticast        |                       |                                        | AP radio slot to      | 1<br>Frankrik   |  |          |        |          |                    |               |                         |                   |                  |
| pplications    |                       |                                        | WLAN Profile          | Facebook        |  |          |        |          |                    |               |                         |                   |                  |
| cal Profiling  |                       |                                        | WLAN SSID             | WIFI_Facebook   |  |          |        |          |                    |               |                         |                   |                  |
|                |                       |                                        | Data Switching        | Central         |  |          |        |          |                    |               |                         |                   |                  |
|                |                       |                                        | Authentication        | Central         |  |          |        |          |                    |               |                         |                   |                  |
|                |                       |                                        | Status                | Associated      |  |          |        |          |                    |               |                         |                   |                  |
|                |                       |                                        | Association ID        | 1               |  |          |        |          |                    |               |                         |                   |                  |
|                | Client Type           | Regular                                | 802.11 Authentication | Open System     |  |          |        |          |                    |               |                         |                   |                  |
|                | Client Tunnel Type    | Unavailable                            | Reason Code           | 1               |  |          |        |          |                    |               |                         |                   |                  |
|                | User Name             |                                        | Status Code           | 0               |  |          |        |          |                    |               |                         |                   |                  |
|                | Port Number           | 1                                      | CF Pollable           | Not Implemented |  |          |        |          |                    |               |                         |                   |                  |
|                | Interface             | internet_access                        | CF Poll Request       | Not Implemented |  |          |        |          |                    |               |                         |                   |                  |
|                | VLAN ID               | 129                                    | Short Preamble        | Not Implemented |  |          |        |          |                    |               |                         |                   |                  |
|                | Quarantine VLAN ID    | 0                                      | PBCC                  | Not Implemented |  |          |        |          |                    |               |                         |                   |                  |
|                | CCX Version           | CCXv4                                  | Channel Agility       | Not Implemented |  |          |        |          |                    |               |                         |                   |                  |
|                | E2E Version           | E2Ev1                                  | Timeout               | 1800            |  |          |        |          |                    |               |                         |                   |                  |
|                | Mobility Role         | Local                                  | WEP State             | WEP Disable     |  |          |        |          |                    |               |                         |                   |                  |
|                | Mobility Peer IP      | N/A                                    | Allowed (URL)IP add   | iress           |  |          |        |          |                    |               |                         |                   |                  |
|                | Mobility Move Count   | 0                                      |                       |                 |  |          |        |          |                    |               |                         |                   |                  |
|                | Policy Manager State  | RUN                                    |                       |                 |  |          |        |          |                    |               |                         |                   |                  |
|                | Management Frame      | No                                     |                       |                 |  |          |        |          |                    |               |                         |                   |                  |
|                | UpTime (Sec)          | 71                                     |                       |                 |  |          |        |          |                    |               |                         |                   |                  |
|                | Current TxRateSet     | m8 ss2                                 |                       |                 |  |          |        |          |                    |               |                         |                   |                  |

#### CMX

حتف لالخ نم ،CMX ىلع مەتقداصم تمت نيذلا نيمدختسملا ددع نم ققحتلا نكمملا نم طابترالاو لاصتالا بيوبتلا قمالع:

| ellette car<br>cisco 163.1-35                    | DETECT<br>& LOCATE | ANALYTICS                  | CONNECT<br>8 ENGAGE  | <b>C</b><br>MANAGE | SYSTEM     |                                          |           |                     |              |           | admin +    |
|--------------------------------------------------|--------------------|----------------------------|----------------------|--------------------|------------|------------------------------------------|-----------|---------------------|--------------|-----------|------------|
|                                                  |                    |                            |                      |                    |            |                                          | Dashboard | Connect Experiences | Policy Plans | Library 🗸 | Settings   |
| Q Location     Global     Vo focations available | ·                  | Ø lr<br>  La:              | nterval<br>st 7 Days |                    | •          | Visitor Search Please enter search patte | m         | - (                 | ٩            |           |            |
| Global Dashboard                                 |                    |                            |                      |                    |            |                                          |           |                     |              |           |            |
| Today at a Glance - Feb 22, 2018                 |                    |                            |                      |                    |            |                                          |           |                     |              |           |            |
| <b>303</b> 1                                     |                    |                            | Vis                  | sitor Trend cor    | npared to: |                                          | Data Us   | age:                |              |           |            |
| Total Visitors                                   |                    |                            |                      | Yesterday          |            | Average                                  |           | Upload              | Dow          | nload     |            |
| Repeat Visitors : 0                              |                    | New Visito                 | ors : 1              | <b>₩</b> ∞%        | b          | <b>1</b> 7%                              |           | 0                   | (            | 0         |            |
| Column +                                         |                    |                            | (i) Are              | Na                 | •          |                                          |           |                     |              |           | <b>(i)</b> |
| S                                                |                    | Repeat Visi<br>New Visitor | tors<br>rs           |                    |            | Networ                                   | k Usage   |                     |              |           |            |

قوف رقنا ،نيميلا ىلعأ يف ،بيوبتلا ةمالع سفن يف ،مدختسملا ليصافت نم ققحتلل نيريازلا ثحب:

|                     |                                |           |                                  |                                  |                                  |                                  | <b>9</b>      | <b>&amp;</b> 🗢  | ¢°                        | ሐ            |        |                     |                   |               |                            |                             | 6               | adn |
|---------------------|--------------------------------|-----------|----------------------------------|----------------------------------|----------------------------------|----------------------------------|---------------|-----------------|---------------------------|--------------|--------|---------------------|-------------------|---------------|----------------------------|-----------------------------|-----------------|-----|
| CISCO 10.3.1-35     | Visitor Searc                  | h         |                                  |                                  |                                  |                                  |               |                 |                           |              |        |                     |                   |               |                            | ×                           | Plans   Library |     |
| Q Location          | Please enter search o          | query     |                                  |                                  | ۹                                | Downloa                          | d as CSV 🛓    |                 |                           |              |        |                     |                   |               |                            |                             |                 |     |
| Global              | Use Search Filter (            | Options   |                                  |                                  |                                  |                                  |               |                 |                           |              |        |                     |                   |               |                            |                             |                 |     |
| Global Dashl        | Search on<br>19 of 19 selected |           |                                  |                                  |                                  |                                  |               | •               | From<br>02/21/2018 3:41 P | м            |        | To<br>02/22         | /2018 3:41 PM     | И             |                            |                             |                 |     |
| Today at a Glance   | Export Preview ()              | Jp to 100 | results show                     | m, please ex                     | port CSV to                      | view all)                        |               |                 |                           |              |        |                     |                   |               |                            |                             |                 |     |
|                     | Mac Address                    | State     | First<br>Login<br>Time           | Last<br>Login<br>Time            | Last<br>Accept<br>Time           | Last<br>Logout<br>Time           | Location/Site | Portal          | Туре                      | Auth Type    | Device | Operating<br>System | Bytes<br>Received | Bytes<br>Sent | Social<br>Facebook<br>Name | Social<br>Faceboo<br>Gender | Download        |     |
| Repeat Visitors : 0 | f4:                            | active    | Feb 22,<br>2018<br>3:37:59<br>PM | Feb 22,<br>2018<br>3:38:22<br>PM | Feb 22,<br>2018<br>3:38:22<br>PM | Feb 22,<br>2018<br>3:38:22<br>PM | Global        | RegistrationPag | ge CustomPorta            | REGISTRATION | PC     | Windows<br>10       | 0                 | 0             | Catarina<br>Silva          | female                      | 0               |     |
| Column              | Previous 1                     | Next      |                                  |                                  |                                  |                                  |               |                 |                           |              |        |                     |                   |               |                            |                             |                 | (1  |
|                     | Showing 1 of 1                 |           |                                  |                                  |                                  |                                  |               |                 |                           |              |        |                     |                   |               |                            |                             |                 |     |
| 4                   |                                |           |                                  |                                  |                                  |                                  |               |                 |                           |              |        |                     |                   |               |                            |                             |                 |     |
| of Visitor          |                                |           |                                  |                                  |                                  |                                  |               |                 | elles<br>n X 0 Rytes      |              |        |                     |                   |               |                            |                             |                 |     |
| admin 2             |                                |           |                                  |                                  |                                  |                                  |               |                 | Netwo                     |              |        |                     |                   |               |                            |                             |                 |     |

### اهحالصإو ءاطخألا فاشكتسا

in order to عيطتسي نأ حيحصت ضعب كانه ،رصانعلا نيب تالعافتلا نم قفدتلا تصحف WLC: لا كلذ تلعف تنك WLC:

(رثكأ وأ دحاو ليمعل MAC ناونع لخدأ) <mac addr1> <mac addr2> اطخألاا حيحصت ليمع<

صاخلا MAC ناونع لخدأ) <enable mac <MAC Addr بيولا ةقداصم هيجوت ةداعإ ءاطخأ حيحصت< (بيولا ةقداصم ليمعب

web-portal ل ةقداصملا-بيو مداخ نيكمت<

enable لكلا aaa ءاطخألاا حيحصت<

مادختسإ نكمي ،رمألا مزل اذاو ،امحالصاو ءاطخألا فاشكتساب اذه ءاطخألا حيحصت حمسيس ةلمكتلل طاقتلالا مزح ضعب.

ةمجرتاا مذه لوح

تمجرت Cisco تايان تايانق تال نم قعومجم مادختساب دنتسمل اذه Cisco تمجرت ملاعل العامي عيمج يف نيم دختسمل لمعد يوتحم ميدقت لقيرشبل و امك ققيقد نوكت نل قيل قمجرت لضفاً نأ قظعالم يجرُي .قصاخل امهتغلب Cisco ياخت .فرتحم مجرتم اممدقي يتل القيفارت عال قمجرت اعم ل احل اوه يل إ أم اد عوجرل اب يصوُتو تامجرت الاذة ققد نع اهتي لوئسم Systems الما يا إ أم الا عنه يل الان الانتيام الال الانتيال الانت الما